and a second standing and the second second second standing and the second standing of the second second second

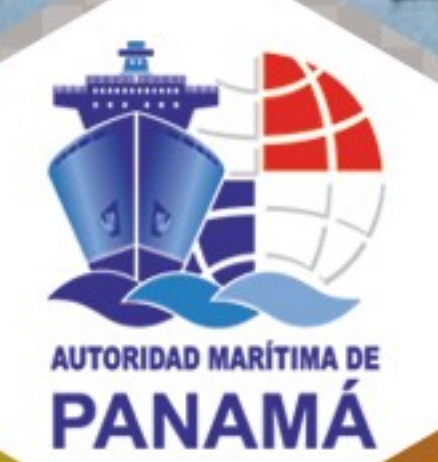

# Guía de Instalación del Token Digital

Panamá, país marítimo por excelencia que une al mundo.

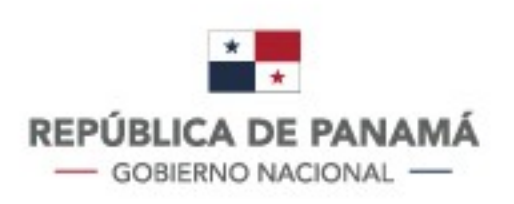

#### Contactos

P.O. Box 0843-00533, Balboa, Ancón. Diablo Heights

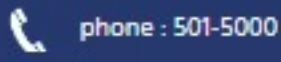

Email: info@amp.gob.pa

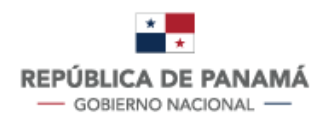

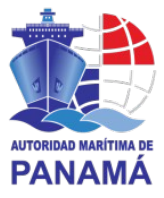

#### Tabla de contenido

| Proceso General Para la Solicitud del Token Digital           | 3  |
|---------------------------------------------------------------|----|
| Detalle del procedimiento                                     | 4  |
| Guía de Instalación del Token Digital                         | 5  |
| Instalación del App ENTRUST                                   | 6  |
| Configuración del Entrust                                     | 7  |
| A través de un Código QR                                      | 7  |
| A través de la digitación de los campos                       | 10 |
| Como ingresar a los sistemas Marina Mercante y/o Gente de Mar |    |

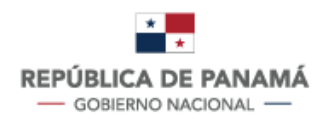

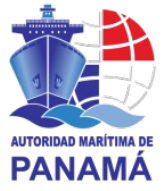

#### Proceso General Para la Solicitud del Token Digital

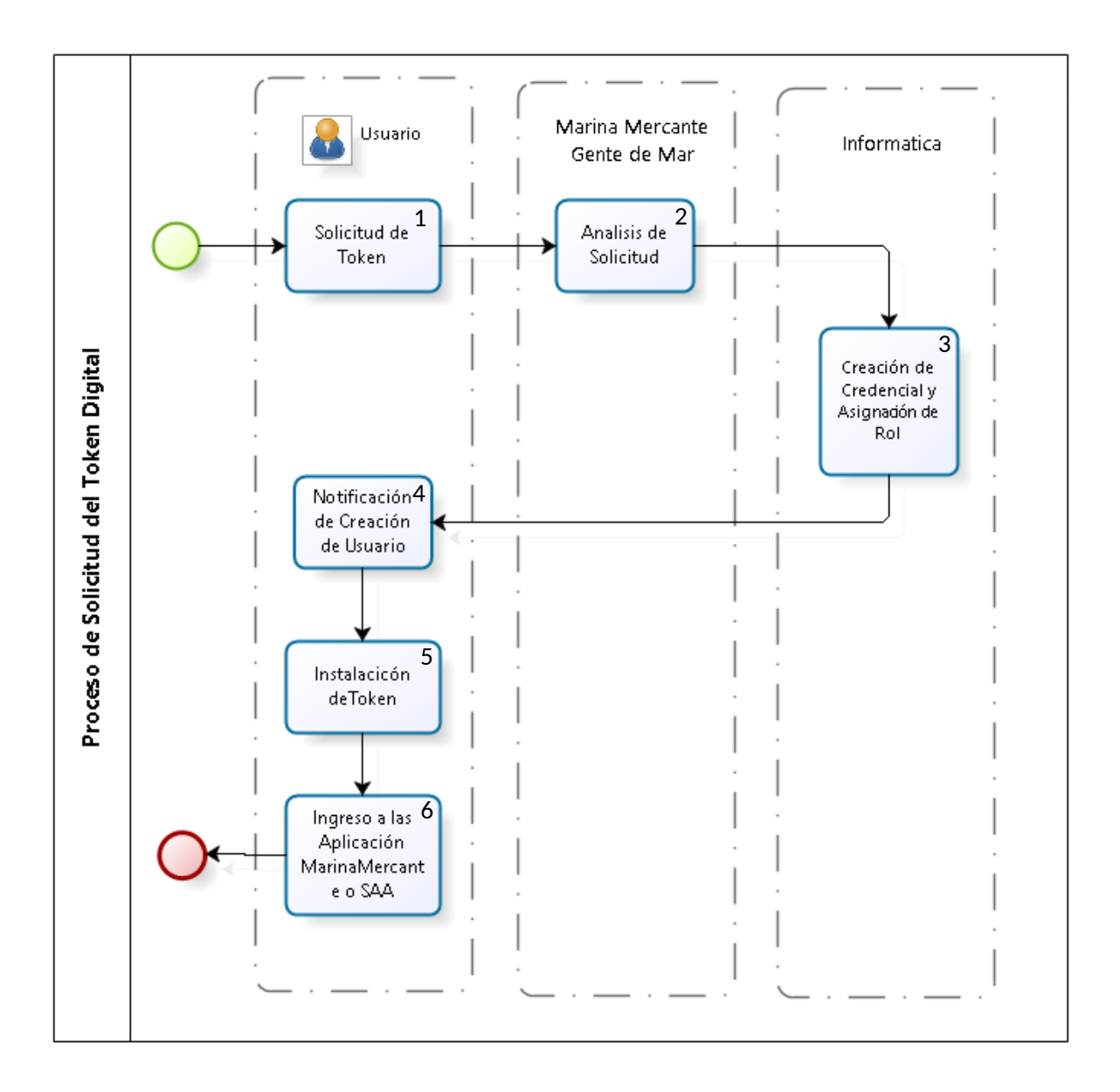

3

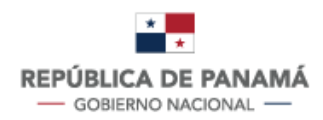

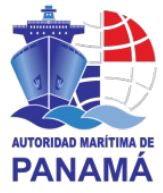

#### Detalle del procedimiento

 Solicitud de Token: el usuario deberá enviar un correo a la Dirección de Registro de Buques o a la Dirección de Gente de Mar, solicitando acceso a los sistemas de Registro de Naves O SAA.

El usuario deberá completar el formulario "Aplicación para PKI"

(http://201.225.255.174/download/Marina\_Mercante/Aplicacion%20para%20PKI.docx) para Marina Mercante y

(http://201.225.255.174/download/Seafarers\_Automated\_Application/APPLICATION %20FOR%20PKI.pdf) para Gente de Mar.

- 2. La dirección encargada realizara la validación de la solicitud y del formulario ingresado.
- La Unidad de Informática y Telecomunicaciones generara un Token el cual sea asociado al usuario solicitante y se asignara el rol, previamente autorizado por la dirección de Marina Mercante y/o la Dirección de Gente Mar.
- 4. Se le enviara un correo automático al usuario que realiza la solicitud del PKI, el cual contendrá la información para validar su token.
- 5. El usuario deberá instalar el App para la generación de tokens digitales (Entrust ST) y deberá validarlo contra los correos enviados.
- 6. El usuario podrá acceder al sistema de Marina Mercante y Gente de Mar.

4

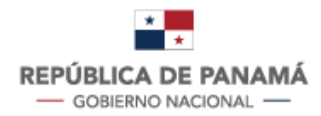

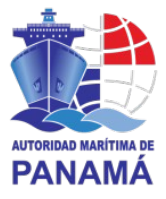

#### Guía de Instalación del Token Digital

Deberá solicitar por medio de un correo electrónico la creación de un usuario y contraseña a la Unidad Administrativa correspondiente, ya sea la Dirección de Gente de Mar y/o a la Dirección de Marina Mercante para tener acceso al sistema.

\*La configuración a realizar servirá para el sistema de Marina Mercante y Gente de Mar; en caso de requerir utilizar ambas aplicaciones deberá pedir el acceso al sistema (Rol para Tramitar) a la dirección de Marina Mercante como a la dirección de Gente de Mar.

Deberá adjuntar a su correo electrónico, el formulario "Aplicación para PKI", tomar en cuenta que el correo indicado en el formulario, será el correo que se asociara a todas las transacciones que se realizaran para la configuración del token.

Usted recibirá dos correos electrónicos de AUTORIDAD MARITIMA DE PANAMA; el primero correo mantendrá el asunto: "Su contraseña para acceder AUTORIDAD MARITIMA DE PANAMA" y en él se detalla sus credenciales: nombre de usuario У contraseña (para usar en http://www.panamaregistry.com.pa/). El segundo correo mantendrá el asunto: "Activar su Entrust Soft Token" y en él se detalla como instalar la aplicación de Entrust; ambos correos enviados desde la cuenta: noreply@trustedauth.com

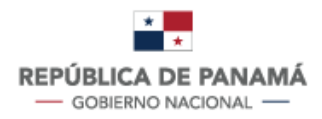

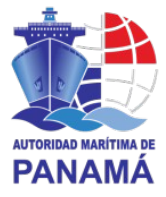

#### Instalación del App ENTRUST

Instalar el APP para Iphone desde el App Store o para Android desde el PlayStore.

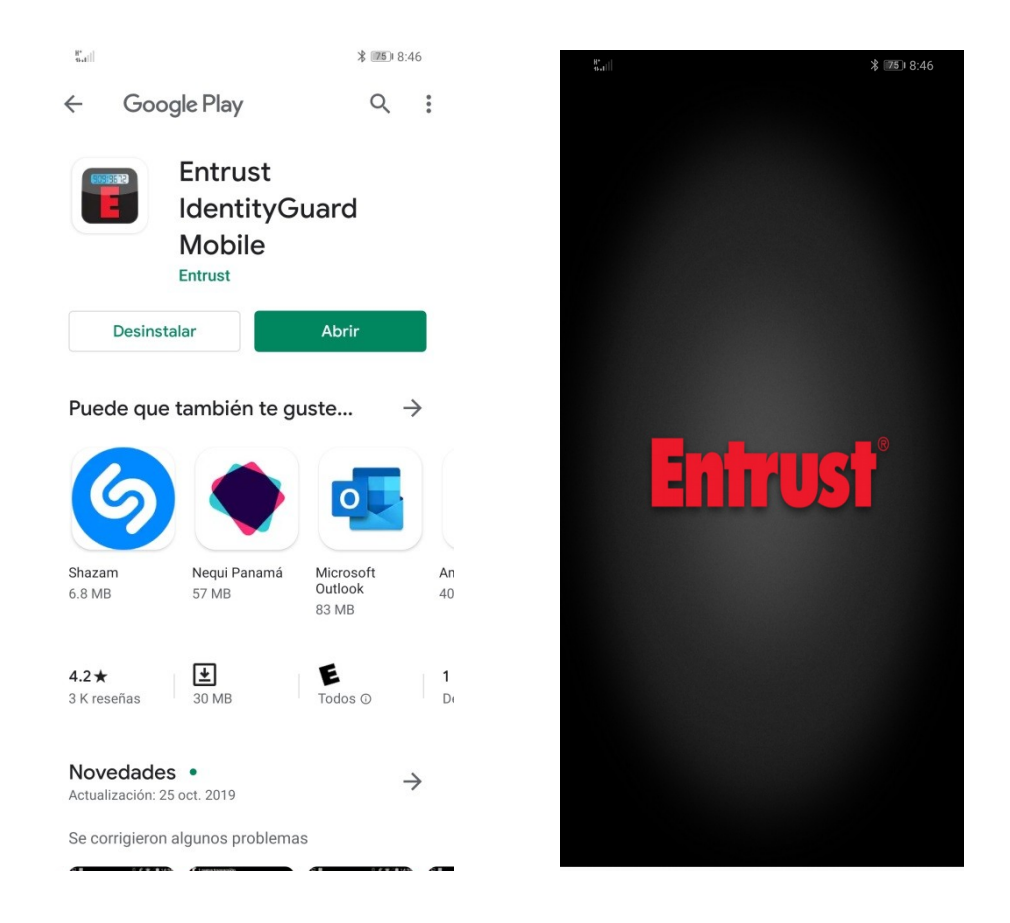

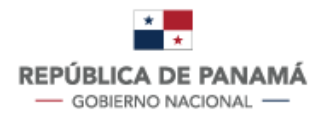

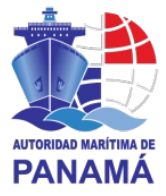

#### Configuración del Entrust

Una vez instalada la aplicación "Entrust", debemos abrirlo y configurarlo; para configurarlo existen dos formas a continuación detalladas.

\*solo es necesario realizar una de ellas.

#### A través de un Código QR

• Escaneando el código QR enviado a través de un correo electrónico con el asunto: "Activar su Entrust Soft Token.

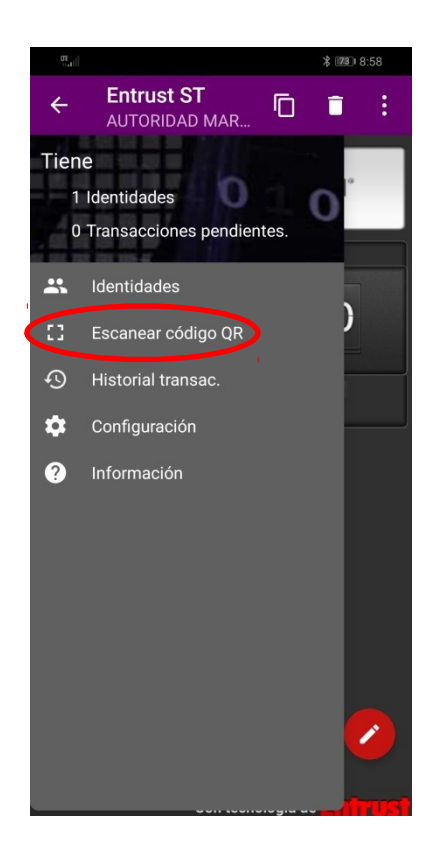

• Deberá ingresar una contraseña obligatoria, que está debajo del código QR previamente enviado por correo electrónico y seleccionar aceptar.

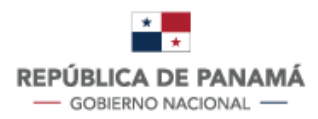

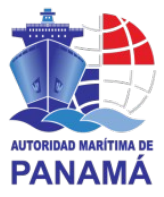

| Entrust ST<br>Escáner de código QR                                                                                         |       |        |                  |  |  |  |  |  |  |
|----------------------------------------------------------------------------------------------------|-------|--------|------------------|--|--|--|--|--|--|
| Pe<br>de<br>en<br>El enlace o la imagen están<br>protegidos con contraseña.<br>Introduzca la contraseña para<br>continuar. |       |        |                  |  |  |  |  |  |  |
| CANCELAR ACEPTAR                                                                                                    |       |        |                  |  |  |  |  |  |  |
|                                                                                                    |       |        |                  |  |  |  |  |  |  |
| 1                                                                                                    | 2 авс | 3 DEF  | $\langle \times$ |  |  |  |  |  |  |
| 4 сні                                                                                                    | 5 JKL | 6 мло  | Realiz.          |  |  |  |  |  |  |
| 7 PQRS                                                                                                    | 8 TUV | 9 wxyz | !@#              |  |  |  |  |  |  |
| ×                                                                                                    | 0 +   | #      | رې               |  |  |  |  |  |  |

 Una vez digitado la contraseña, se abra autocompletado la información correspondiente a: Direc, Nombre, Número de Serie, Código de Activación, seleccionamos la opción "ACTIVAR".

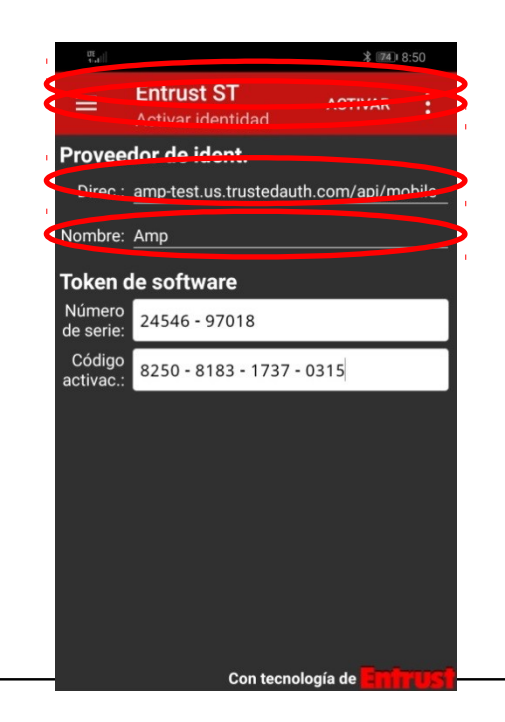

Autoridad Marítima de Panamá | © 2020 Todos los derechos reservados

8

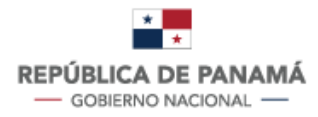

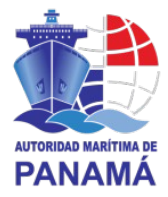

• El Entrust le solicitara ingresar una contraseña de cuatro dígitos (PIN), esta será su contraseña para generar los token's digitales, deberá ingresar una contraseña de cuatro dígitos (PIN) y debera confirmarlo.

| UE<br>Trail              | تر الله الله الله الله الله الله الله الل |   |   |    |         |          |                |              |
|--------------------------|-------------------------------------------|---|---|----|---------|----------|----------------|--------------|
| Nuevo PIN                |                                           |   |   |    |         |          |                |              |
| Introduzca su nuevo PIN. |                                           |   |   |    |         |          |                |              |
|                          |                                           |   |   | Co | n tecno | logía de | • <b>Ent</b> i |              |
| #                        | \$                                        | & | _ | -  | 1       | 2        | 3              | ?            |
| @                        | (                                         | ) | = | +  | 4       | 5        | 6              | !            |
| {&=                      | •                                         | : | % | /  | 7       | 8        | 9              | $\bigotimes$ |
| abc                      | "                                         | - | _ | *  | ,       | 0        | ·              | ŝ            |

Con esto habremos finalizado la configuración del Token.

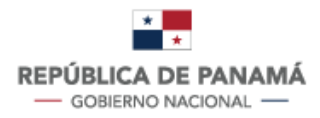

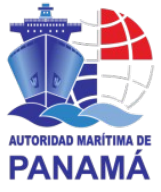

A través de la digitación de los campos.

Deberá registrar la entidad a la cual se le generaran los token's de la siguiente forma.

- Seleccionar el icono:
- Seleccionar la opción "Identidades" y seleccionar el icono agregar

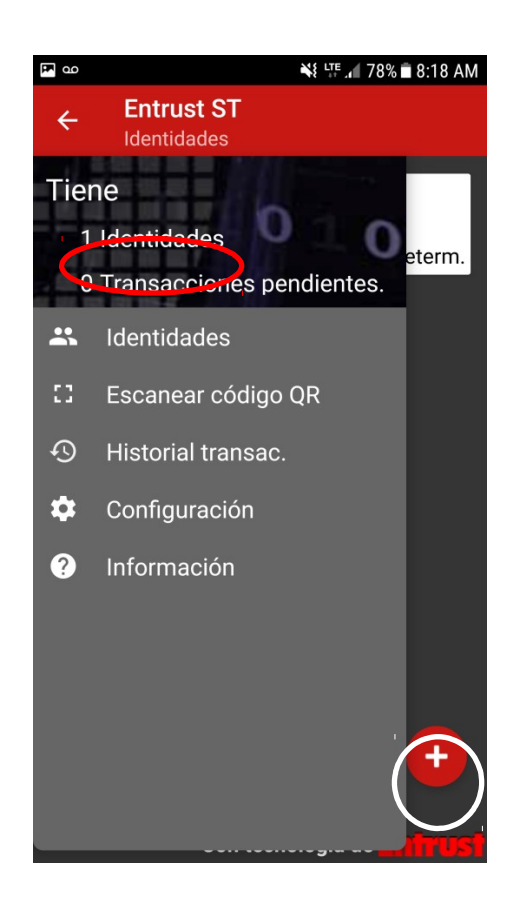

 Deberá ingresar la información correspondientes a: Direc, Nombre, Número de Serie, Código de Activación, esta información podrá encontrarla en el correo electrónico previamente enviado bajo el asunto: "Activar su Entrust Soft Token". Luego de haber ingresado los campos seleccionamos la opción "ACTIVAR".

\*El campo nombre indicara la Entidad a la cual se le configurara el Token, sugerimos ingresarlo como "AMP".

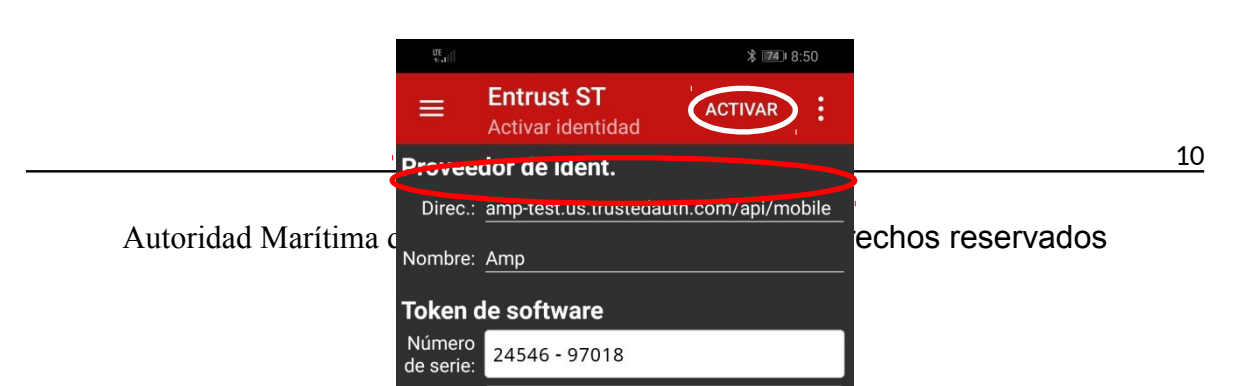

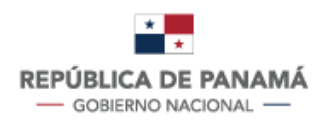

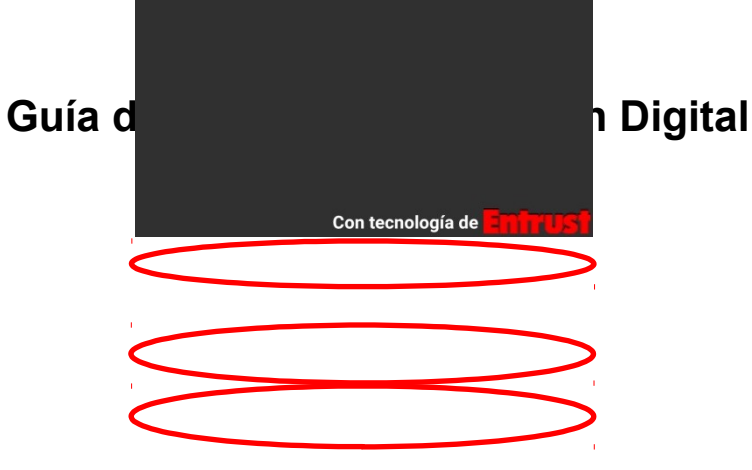

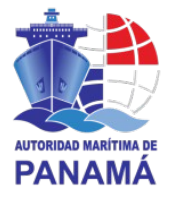

• El Entrust le solicitara ingresar una contraseña de cuatro dígitos (PIN), esta será su contraseña para generar los token's digitales, deberá ingresar una contraseña de cuatro dígitos (PIN) y deberá confirmarlo.

| ण् <sub>न</sub> ॥ <b>३ वियो</b> 8:51 |    |   |   |   |   |   |   |                     |
|--------------------------------------|----|---|---|---|---|---|---|---------------------|
| Nuevo PIN                            |    |   |   |   |   |   |   |                     |
| Introduzca su nuevo PIN.             |    |   |   |   |   |   |   |                     |
| Con tecnología de <b>Emirus</b>      |    |   |   |   |   |   |   |                     |
| #                                    | \$ | & | _ | - | 1 | 2 | 3 | ?                   |
| @                                    | (  | ) | = | + | 4 | 5 | 6 | !                   |
| {&=                                  | •  | ÷ | % | / | 7 | 8 | 9 | $\langle X \rangle$ |
| abc                                  | "  | L | _ | * | , | 0 | • | \$                  |

Con esto habremos finalizado la configuración del Token.

Como ingresar a los sistemas Marina Mercante y/o Gente de Mar

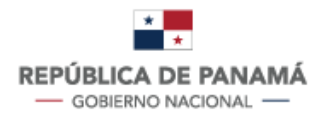

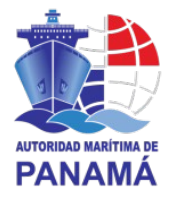

Luego de configurar el Entrust, ya está listo para poder ingresar a la aplicación de Marina Mercante y/o Gente de Mar.

Entre a <u>http://www.panamaregistry.com.pa/</u> deberá seleccionar la aplicación (Marina Mercante o Gente Mar) y coloque su nombre de usuario, contraseña (que se le abra enviado previamente por correo electrónico con asunto "Su contraseña para acceder AUTORIDAD MARITIMA DE PANAMA"); con teléfono celular, abrir el app "Entrust" ingresar su contraseña de cuatro dígitos (PIN) y colocarlo el código de seguridad generado por "Entrust"; y seleccionar Aceptar.

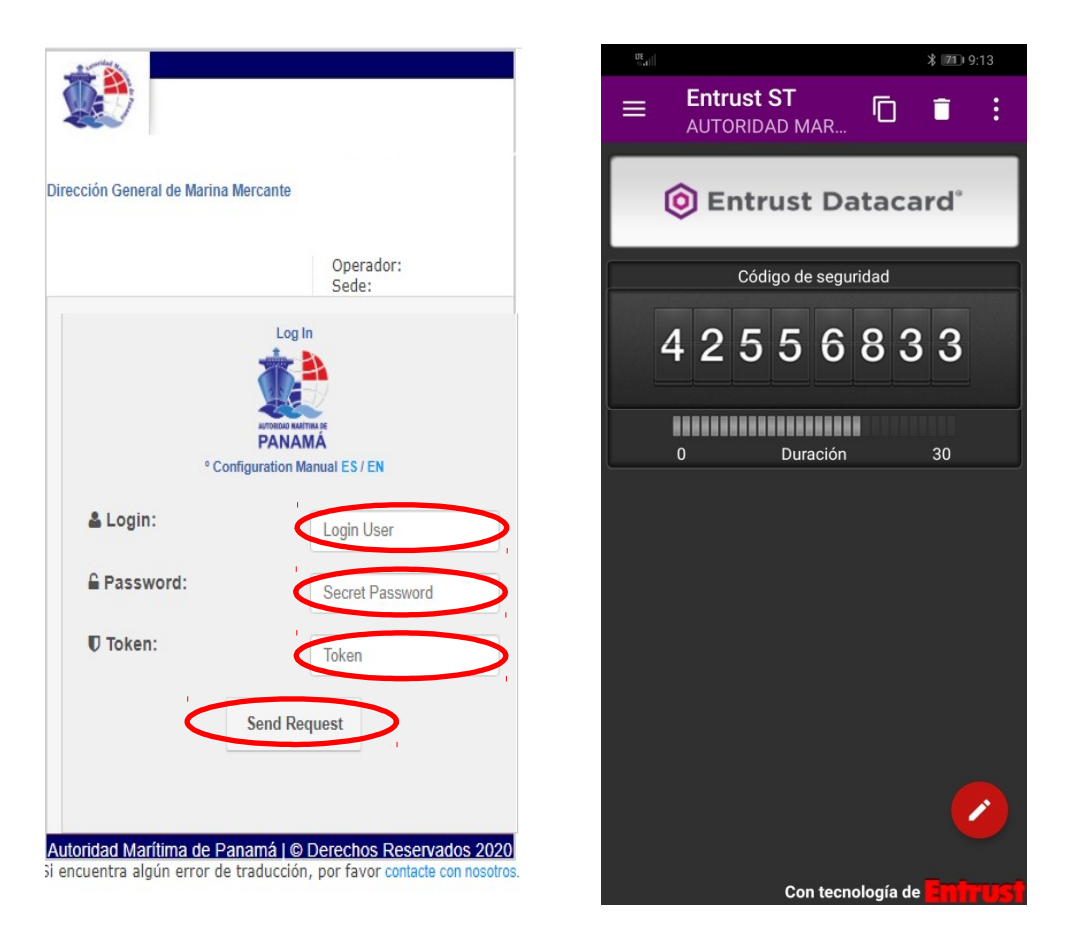

Podrá entrar a la aplicación con las opciones asignados a su PKI.